# Efetuar Religação de Água

O objetivo desta funcionalidade é efetuar a religação de água, com base em uma ordem de serviço aberta a pedido do solicitante. A opção pode ser acessada via **Menu de Sistema**, no caminho: **GSAN > Atendimento ao Público > Ligação de Água > Efetuar Religação de Água**.

Feito isso, o sistema exibe a tela a seguir:

### Observação

Informamos que os dados exibidos nas telas a seguir são fictícios, e não retratam informações de clientes.

| Efetuar Religação de Ligaç                                                                                                 | ão de água                 |         |
|----------------------------------------------------------------------------------------------------|----------------------------|---------|
| Para efetuar a religação de água, infor                                                                                    | me os dados abaixo:        |         |
| Ordem de Serviço:                                                                                                    | R                          |         |
|                                                                                                    | Dados do Imóvel            |         |
| Matrícula do Imóvel:<br>Cliente Usuário:<br>CPF ou CNPJ:<br>Situação da Ligação de Água:<br>Situação da Ligação de Esgoto: |                            |         |
|                                                                                                    | Dados da Religação de água |         |
| Data da Religação:<br>Matrícula Funcionário:                                                                               | R                          | A       |
|                                                                                                    |                            | G       |
| Desfazer Cancelar                                                                                                    | * Campos obrigatórios      | Efetuar |

Acima, informe os campos necessários (para detalhes sobre o preenchimento dos campos clique AQUI) e clique no botão sistema efetua algumas validações antes de executar a religação do ramal de água:

#### Validar Ordem de Serviço:

٥

٥

٥

Caso não exista a ordem de serviço, o sistema exibe a mensagem: Ordem de Serviço inexistente.

Caso o serviço associado à ordem de serviço não corresponda a Religação de Água, o sistema exibe a mensagem: Serviço associado à ordem de serviço não corresponde a Religação de Água.

Caso a ordem de serviço tenha sido informada via **Menu** e a situação da ordem de serviço não esteja encerrada por execução, o sistema exibe a mensagem: Esta Ordem de Serviço está «descrição da situação ».

Caso a RD associada à ordem de serviço não tenha um imóvel informado, o sistema exibe a mensagem: A RD «número do RD» associada à ordem de serviço informada não tem imóvel associado.

Caso a ordem de serviço tenha sido informada via **Menu** e a situação da ordem de serviço esteja encerrada sem ser por execução, e o tipo de encerramento da ordem de serviço esteja com o indicador diferente de execução, e caso a quantidade de dias de aditivo = Valor Nulo, o sistema exibe a mensagem: *Esta Ordem de Serviço está encerrada porém não foi executada*; caso contrário, projeta a data de encerramento da OS, somando a quantidade de dias do aditivo com a data de encerramento. Se a data projetada for menor que a data corrente, o sistema exibe a mensagem: *Esta Ordem de Serviço está encerrada porém não foi executada*;

#### Verificar situação do imóvel:

Caso a situação do imóvel não seja ativo, o sistema exibe a mensagem: Imóvel «xxxxxx» associado à ordem de serviço não está ativo.

#### Verificar a Situação de Água:

Caso a situação da ligação de água do imóvel esteja diferente de CORTADO, o sistema exibe a mensagem: Situação da Ligação de Água do Imóvel «xxxxxxxx» está inválida para efetuar a Religação de Água, a situação de Água deve ser Cortado.

#### Verificar Existência de Dados:

Caso não exista a tabela na base de dados, o sistema exibe a mensagem: Tabela «nome da tabela» inexistente e cancela a operação.

Caso a tabela esteja sem dados, o sistema exibe a mensagem: Tabela «nome da tabela» sem dados para seleção e cancela a operação.

#### Verificar Preenchimento dos Campos:

Caso o usuário não informe ou selecione o conteúdo de algum campo necessário à confirmação da efetivação do corte de ligação de água, o sistema exibe a mensagem: Informe «nome do campo que não foi preenchido ou selecionado».

#### Verificar Sucesso da Transação:

Caso o código de retorno da operação efetuada no banco de dados seja diferente de zero, o sistema exibe a mensagem conforme o código de retorno; caso contrário, exibe a mensagem: Religação de Ligação de Água para o imóvel «xxxxxxx» efetuado com sucesso.

#### Atualização realizada por outro usuário:

Caso o usuário esteja tentando atualizar um imóvel ou uma ligação de água que já tenha sido atualizada durante a manutenção corrente, o sistema exibe a mensagem: Esse(s) registro(s) foi(ram) atualizado(s) ou removido(s) por outro usuário durante a operação. Realize uma nova manutenção.

#### Verificar Existência do Tipo de Débito:

Caso exista o tipo de débito no tipo de serviço associado à ordem de serviço informada, o sistema exibe e solicita dados obrigatórios para inclusão do débito a cobrar.

#### Validar Motivo da Não Cobrança:

Caso o motivo da não cobrança seja selecionado e o usuário não possua senha especial, o sistema exibe a mensagem: Motivo da Não cobrança não deve ser selecionado.

#### Validar Percentual de Cobrança:

Caso o percentual de abatimento selecionado seja diferente de 100% e o usuário não possua senha especial, o sistema exibe a mensagem: Percentual de Cobrança do Débito deverá ser 100%.

#### Validar Quantidade de Parcelas:

Caso a quantidade de parcelas informadas seja maior que o número máximo de parcelas permitidas para financiamento e o usuário não possua senha especial, o sistema exibe a mensagem: *Quantidade de Parcelas informada não pode ser superior a «xxxx»*.

A funcionalidade permite ainda que o parcelamento de serviços possa ser informado/executado por qualquer usuário, sem a necessidade de possuir a permissão especial Alterar Dados da Cobrança de Serviços.

## **Preenchimento dos Campos**

| Campo                                 | Orientações para Preenchimento                                                                                                    |
|---------------------------------------|----------------------------------------------------------------------------------------------------|
| Ordem de Serviço                      | Campo obrigatório - Caso a funcionalidade tenha sido chamada a partir do menu principal, Informe o número da ordem de serviço, ou clique no botão                                                      |
|                                       | Ink Pesquisar Ordem de Serviço, para selecionar a ordem de<br>serviço desejada. O nome será exibido no campo ao lado. Caso contrário, o<br>sistema informa a ordem de serviço e não permite alteração. |
|                                       | Para apagar o conteúdo do campo, clique no botão 🔗 ao lado do campo<br>em exibição.                                                                                                    |
| Quadro Dados do<br>Imóvel:            |                                                                                                    |
| Matrícula do Imóvel                   | Este campo será exibido pelo sistema e não permite alteração.                                                                                                    |
| Cliente Usuário                       | Este campo será exibido pelo sistema e não permite alteração.                                                                                                    |
| CPF ou CNPJ                           | Este campo será exibido pelo sistema e não permite alteração.                                                                                                    |
| Situação da Ligação de<br>Água        | Este campo será exibido pelo sistema e não permite alteração.                                                                                                    |
| Situação da Ligação de<br>Esgoto      | Este campo será exibido pelo sistema e não permite alteração.                                                                                                    |
| Quadro Dados da<br>Religação de Água: |                                                                                                    |
| Data da Religação                     | Esta data será informada pelo sistema de acordo com a data do encerramento da ordem de serviço.                                                                                                    |
|                                       | Informe o número da matrícula do funcionário responsável pelo                                                                                                    |
| Matrícula Funcionário                 | restabelecimento ou clique no botão 🕄, link <b>Pesquisar Funcionário</b> , ao<br>lado do campo para selecionar a matrícula desejada.                                                                   |
|                                       | Para apagar o conteúdo do campo, clique no botão 餐 ao lado do campo<br>em exibição.                                                                                                    |

## Funcionalidade dos Botões

| Botão        | Descrição da Funcionalidade                                                                                |
|--------------|----------------------------------------------------------------------------------------------------|
| $\mathbf{Q}$ | Ao clicar neste botão, o sistema permite consultar um dado na base de dados.                               |
| 8            | Ao clicar neste botão, o sistema apaga o conteúdo do campo em exibição.                                    |
| Desfazer     | Ao clicar neste botão, o sistema desfaz o último procedimento realizado.                                   |
| Cancelar     | Ao clicar neste botão, o sistema cancela a operação e retorna à tela principal.                            |
| Efetuar      | Ao clicar neste botão, o sistema comanda a execução dos procedimentos para efetuar<br>a religação de água. |

## Referências

### Efetuar Ligação de Água Atualização Cadastral

Last update: 26/03/2018 ajuda:efetuar\_religacao\_de\_agua https://www.gsan.com.br/doku.php?id=ajuda:efetuar\_religacao\_de\_agua&rev=1522097072 20:44

Efetuar Religação de Água com Instalação de Hidrômetro

### **Termos Principais**

Ordem de Serviço

Clique aqui para retornar ao Menu Principal do GSAN

From: https://www.gsan.com.br/ - Base de Conhecimento de Gestão Comercial de Saneamento

Permanent link: https://www.gsan.com.br/doku.php?id=ajuda:efetuar\_religacao\_de\_agua&rev=1522097072

Last update: 26/03/2018 20:44

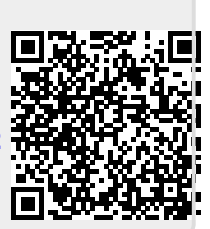